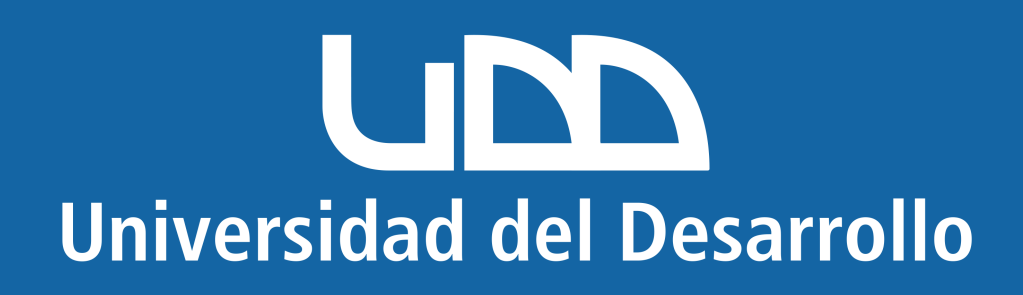

## Microsoft Mac

#### En este manual encontrarás:

Eliminar cuenta mal configurada.
 Configurar cuenta correctamente.

# Quitar cuenta de Outlook (para cuentas mal configuradas)

Con la aplicación abierta, selecciona Outlook en la parte superior y luego Preferencias:

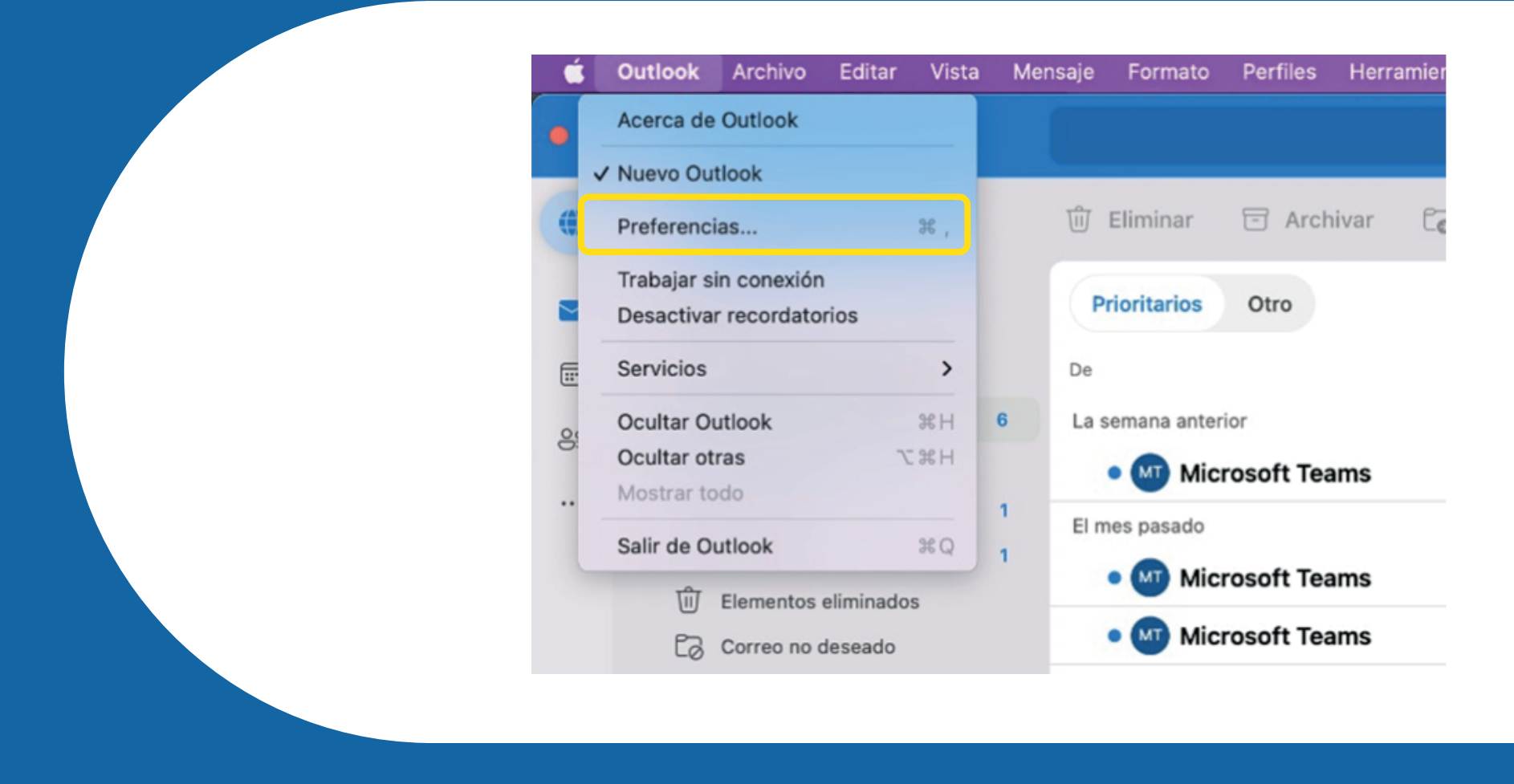

Haz clic sobre "Cuentas"

| •••        | Preferencias de O | utlook     |                | Mostrar todo Q Buscar |         |     |                   |
|------------|-------------------|------------|----------------|-----------------------|---------|-----|-------------------|
| Configurad | ión personal      |            |                |                       |         |     |                   |
| General    | Perfiles          | Cuentas    | Notificaciones | Categorías            | Fuentes | ABC | ABC<br>Ortografía |
| Correo     |                   |            | ,              |                       |         |     | ,                 |
| Ŕ          | <b>_</b>          |            | 5              |                       |         |     |                   |
| Lectura    | Redacción         | Firmas     | Reglas         | Correo no<br>deseado  |         |     |                   |
| Otros      |                   |            |                |                       |         |     |                   |
|            |                   | •          |                |                       |         |     |                   |
| Calendari  | o Mi día          | Privacidad | Búsqueda       |                       |         |     |                   |
|            |                   |            |                |                       |         |     |                   |

Selecciona la cuenta que deseas quitar y presiona el botón "-" que se encuentra en la parte inferior

| uenta predeterminada<br>usuariomicrosoft |                           | usuariomicrosoft@udd.cl<br>Google                                    |
|------------------------------------------|---------------------------|----------------------------------------------------------------------|
|                                          | Descripción de la cuenta: | usuariomicrosoft@udd.cl                                              |
|                                          | Información personal      |                                                                      |
|                                          | Nombre completo:          | usuariomicrosoft@udd.cl                                              |
|                                          | Dirección de correo:      | usuariomicrosoft@udd.cl<br>Tecnología de sincronización de Microsoft |
|                                          | Seguridad                 |                                                                      |

#### Presiona el botón "Cerrar sesión en este dispositivo"

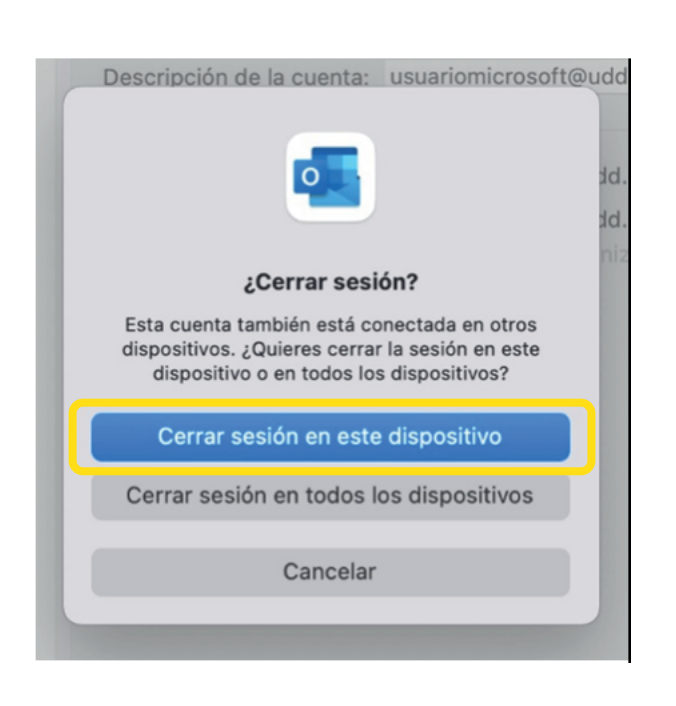

**⊙** •

#### La cuenta quedará eliminada y aparecerá un botón para agregar una nueva cuenta

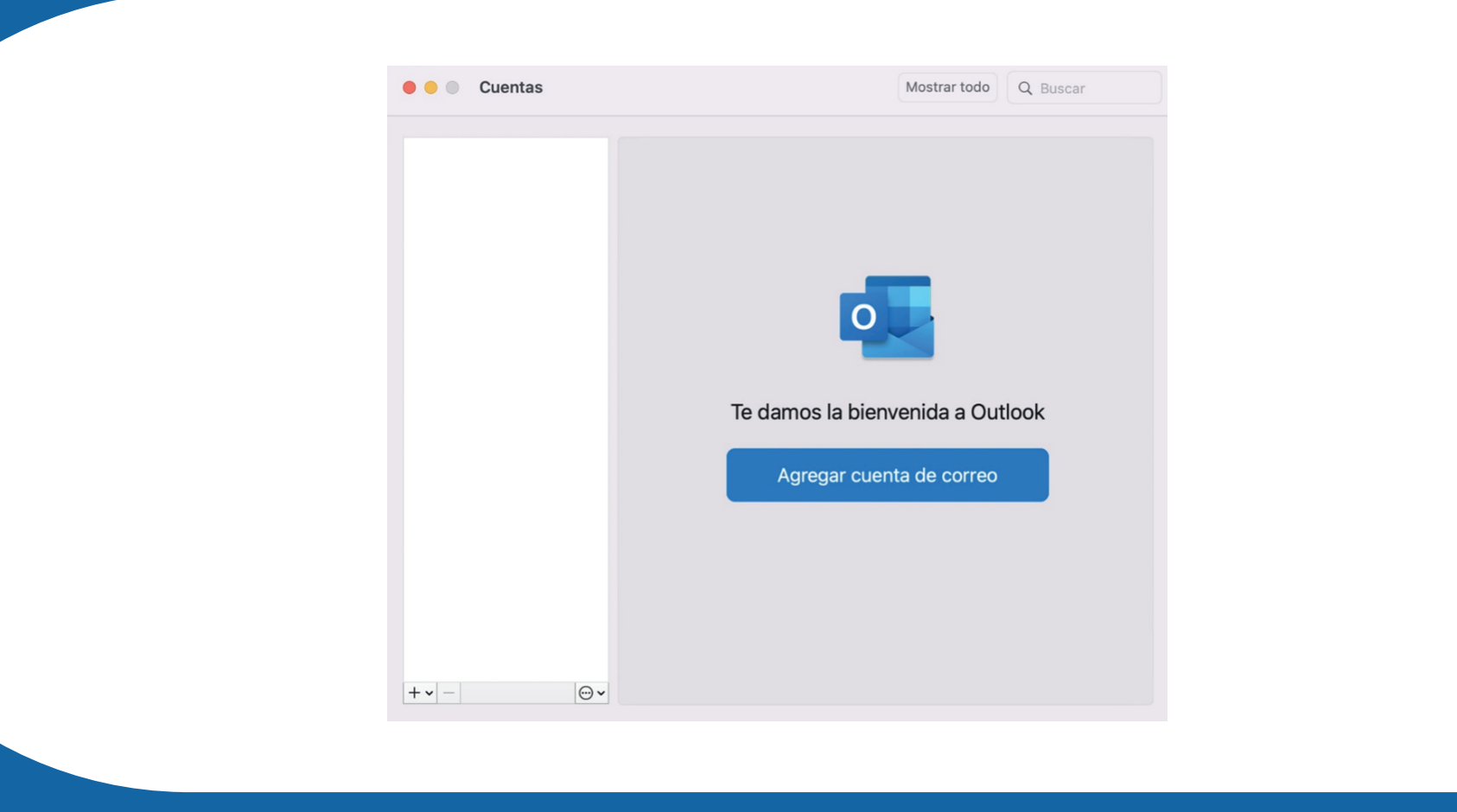

### Configurar cuenta Microsoft en Outlook de Escritorio para Mac

#### Ingresa a tu correo UDD en el apartado

Agregar cuanta

Image: Comparison of the problem of the problem

| <text><text><section-header><image/><text><text><text></text></text></text></section-header></text></text>                                                                                                    | • • •         | Agregar cuenta                                                                                                    |
|----------------------------------------------------------------------------------------------------|---------------|----------------------------------------------------------------------------------------------------|
| Configurando usuariomicrosoft@udd.clImage: Colspan="2">Image: Colspan="2">Image: Colspan="2">Image: Colspan="2">Image: Colspan="2">Image: Colspan="2">Image: Colspan="2">Image: Colspan="2">Image: Colspan="2"Image: Colspan="2">Image: Colspan="2">Image: Colspan="2"Image: Colspan="2">Image: Colspan="2"Image: Colspan="2">Image: Colspan="2"Image: Colspan="2">Image: Colspan="2"Image: Colspan="2">Image: Colspan="2"Image: Colspan="2">Image: Colspan="2"Image: Colspan="2">Image: Colspan="2"Image: Colspan="2">Image: Colspan="2"Image: Colspan="2">Image: Colspan="2"Image: Colspan="2">Image: Colspan="2"Image: Colspan="2">Image: Colspan="2"Image: Colspan="2">Image: Colspan="2"Image: Colspan="2">Image: Colspan="2"Image: Colspan="2"Image: Colspan="2">Image: Colspan="2"Image: Colspan="2">Image: Colspan="2"Image: Colspan="2"Image: Colspan="2"Image: Colspan="2"Image: Colspan="2" | $\bigotimes$  | ¿No es Google?                                                                                                    |
| Image: Continuar       Image: Continuar         Image: Continuar       Image: Continuar                                                                                                    |               | Configurando usuariomicrosoft@udd.cl                                                                                 |
| Para mejorar la experiencia, los mensajes, eventos y<br>contactos se sincronizarán con la nube de Microsoft<br>Más información<br>Continuar                                                                                                    |               |                                                                                                    |
| Continuar                                                                                                    | Para<br>conta | nejorar la experiencia, los mensajes, eventos y<br>ctos se sincronizarán con la nube de Microsoft<br>Más información |
|                                                                                                    |               | Continuar                                                                                                    |
|                                                                                                    |               |                                                                                                    |
|                                                                                                    |               |                                                                                                    |

#### Selecciona el proveedor de Microsoft 365

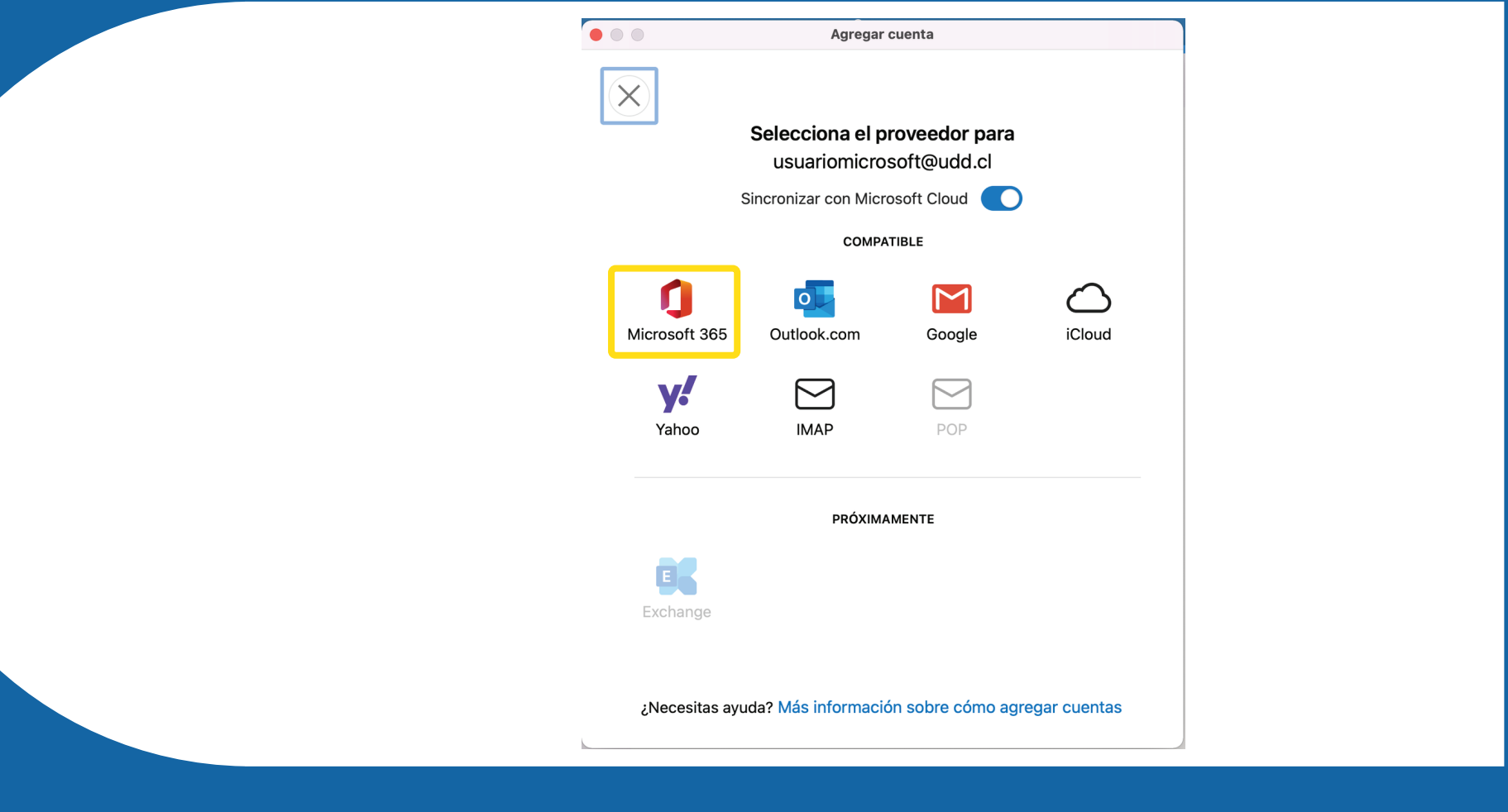

#### Ingresa tu usuario y clave correspondiente

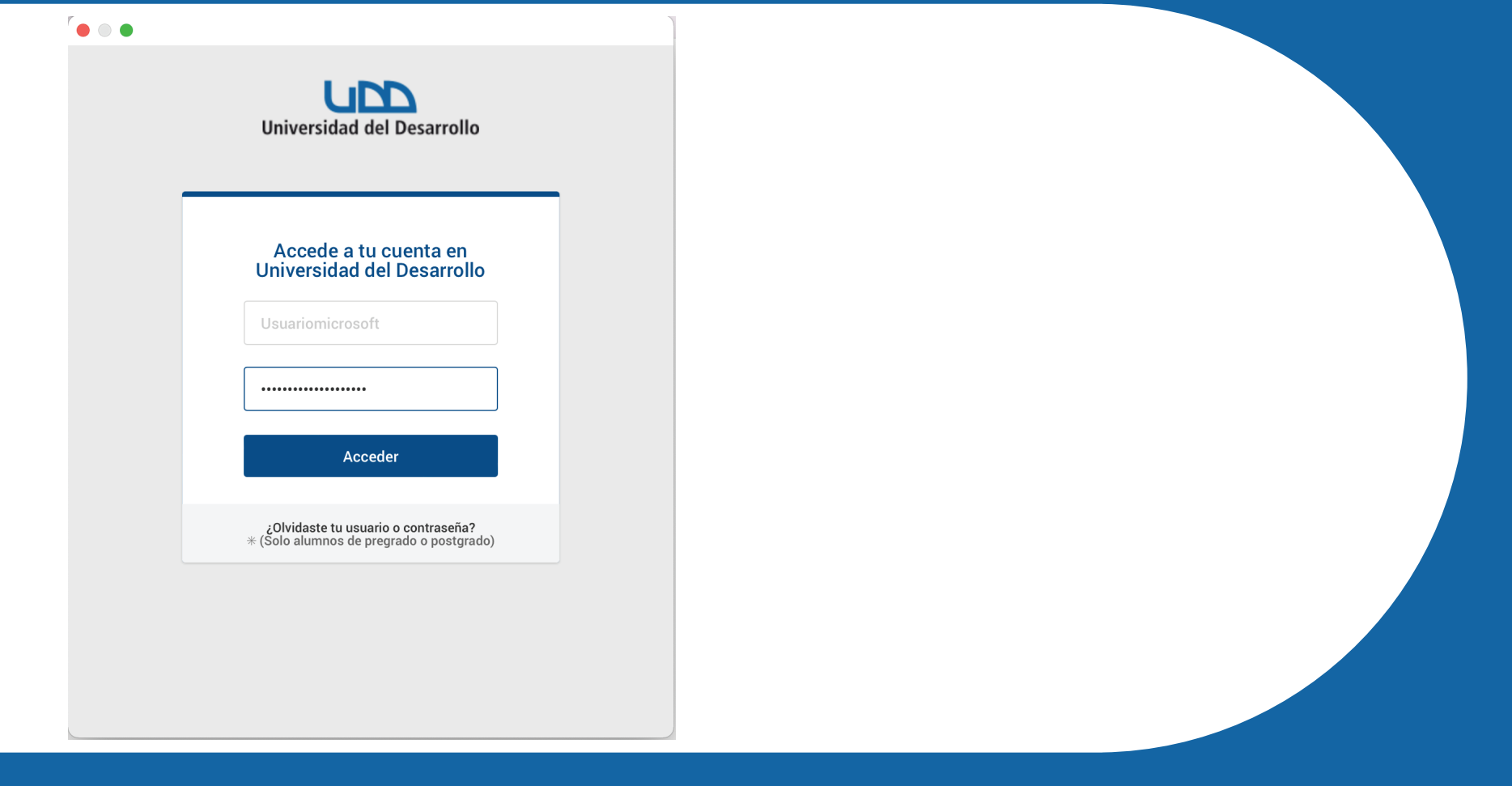

#### Acepta el contrato de servicios de Microsoft y presiona sobre "Listo"

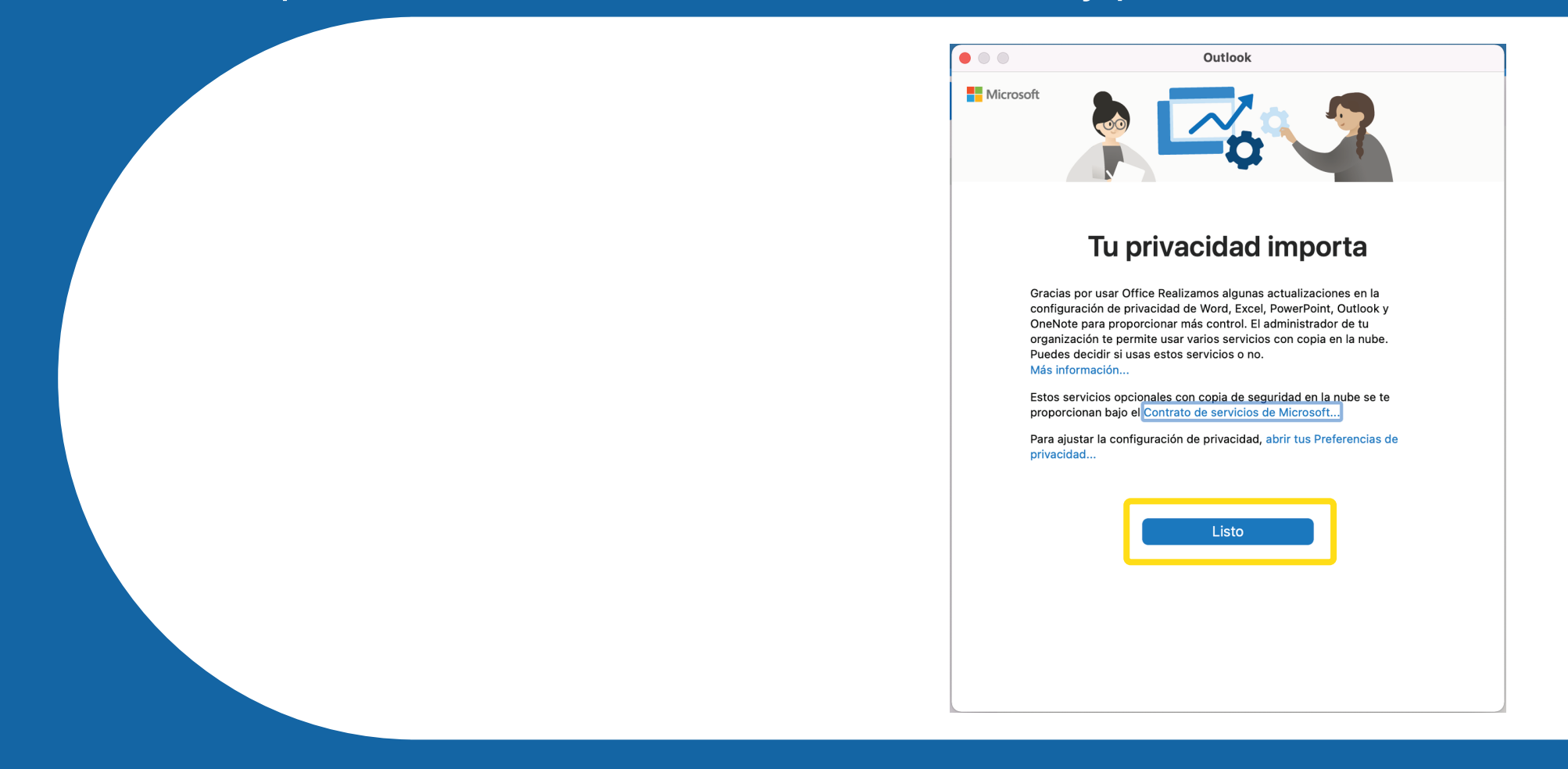

## Esto indica que la cuenta fue instalada correctamente. Pulsa sobre "Personalizar"

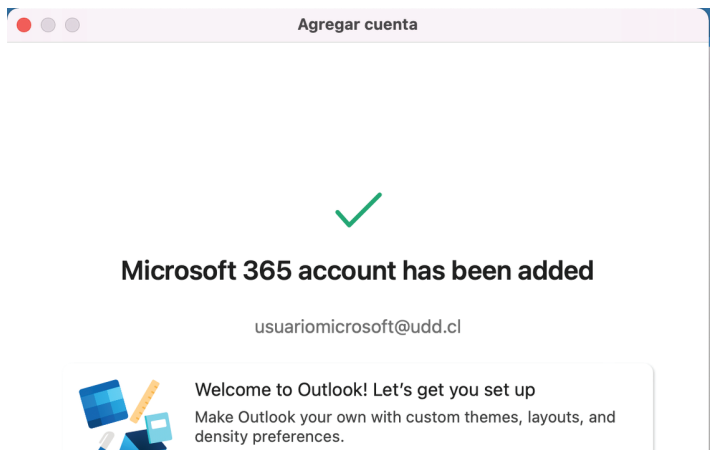

Personalizar ahora

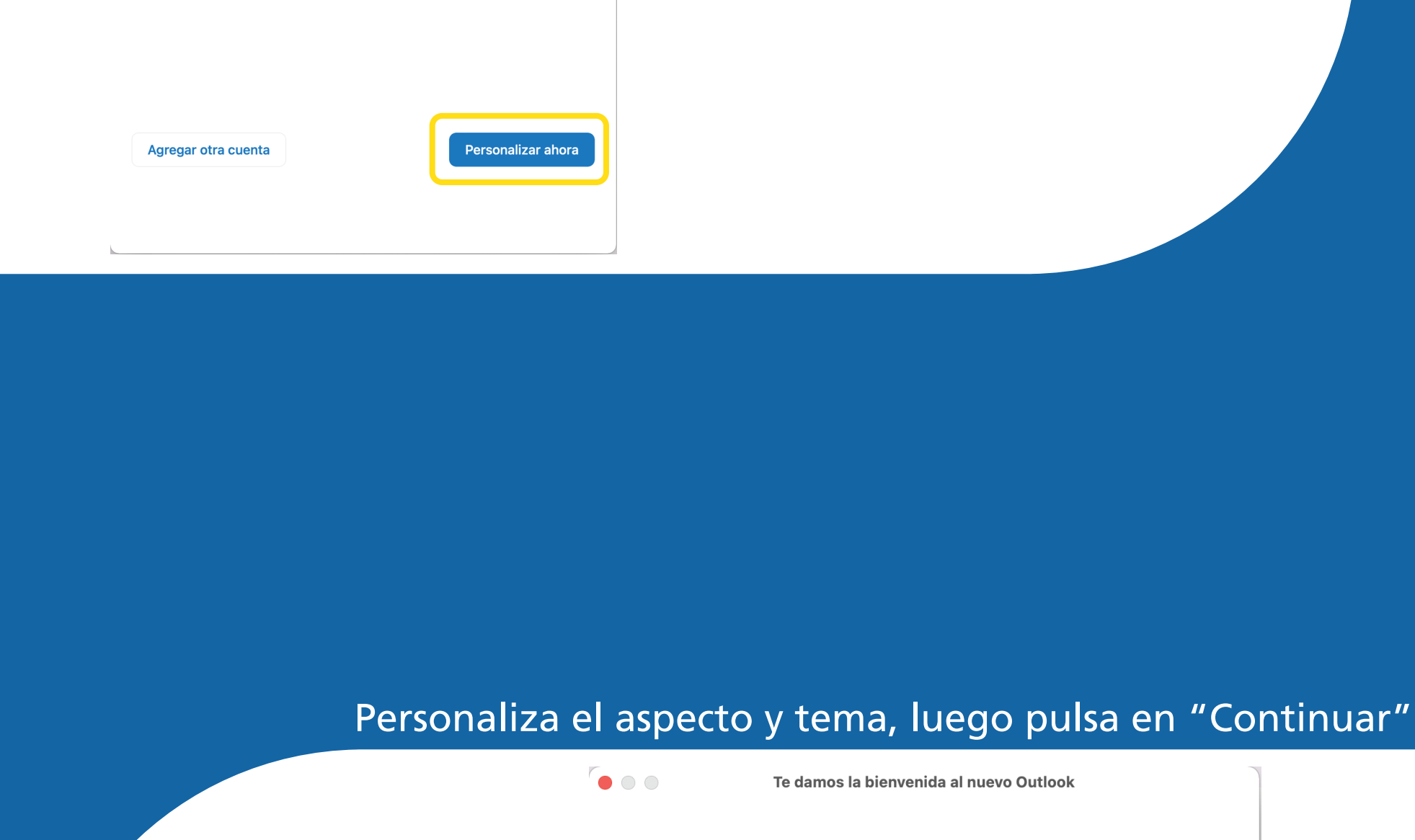

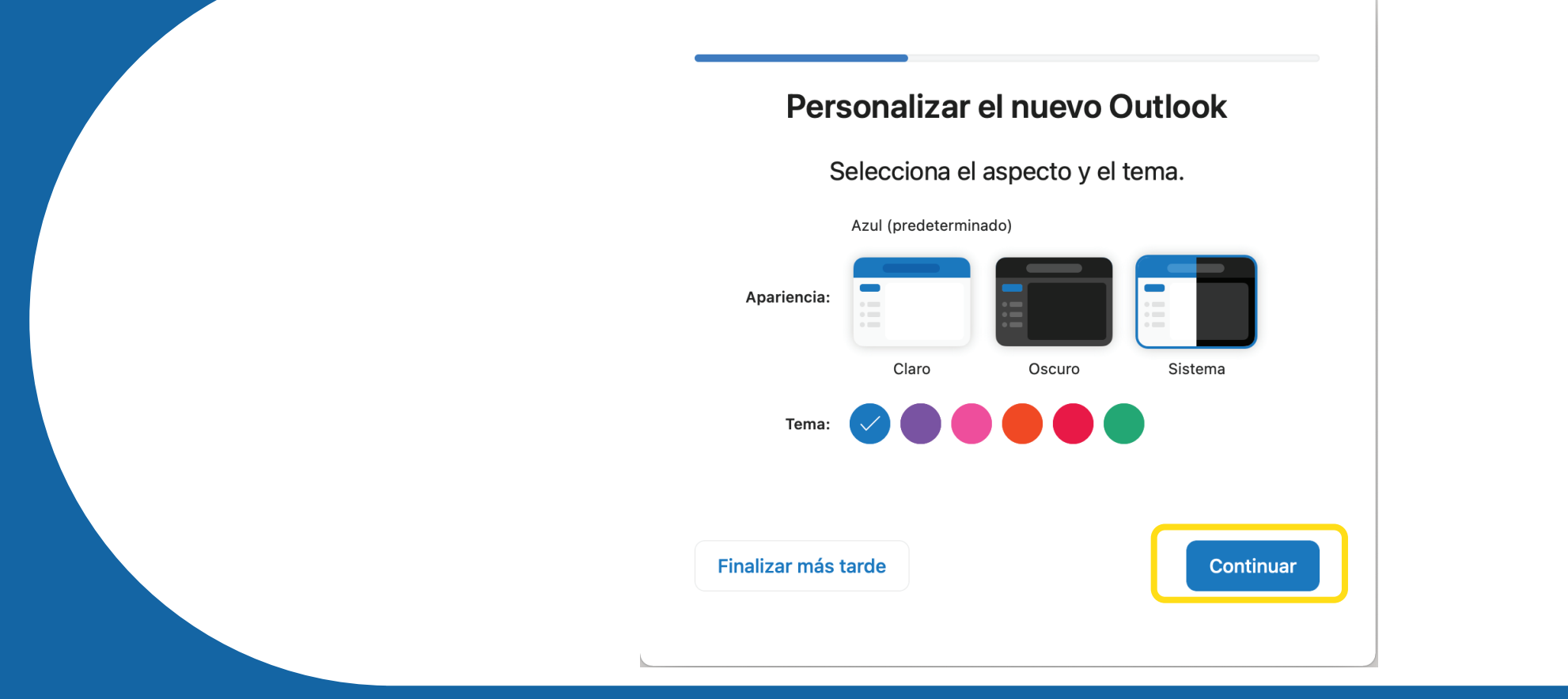

#### Personaliza la densidad y el texto a tu gusto, luego haz clic en "Continuar"

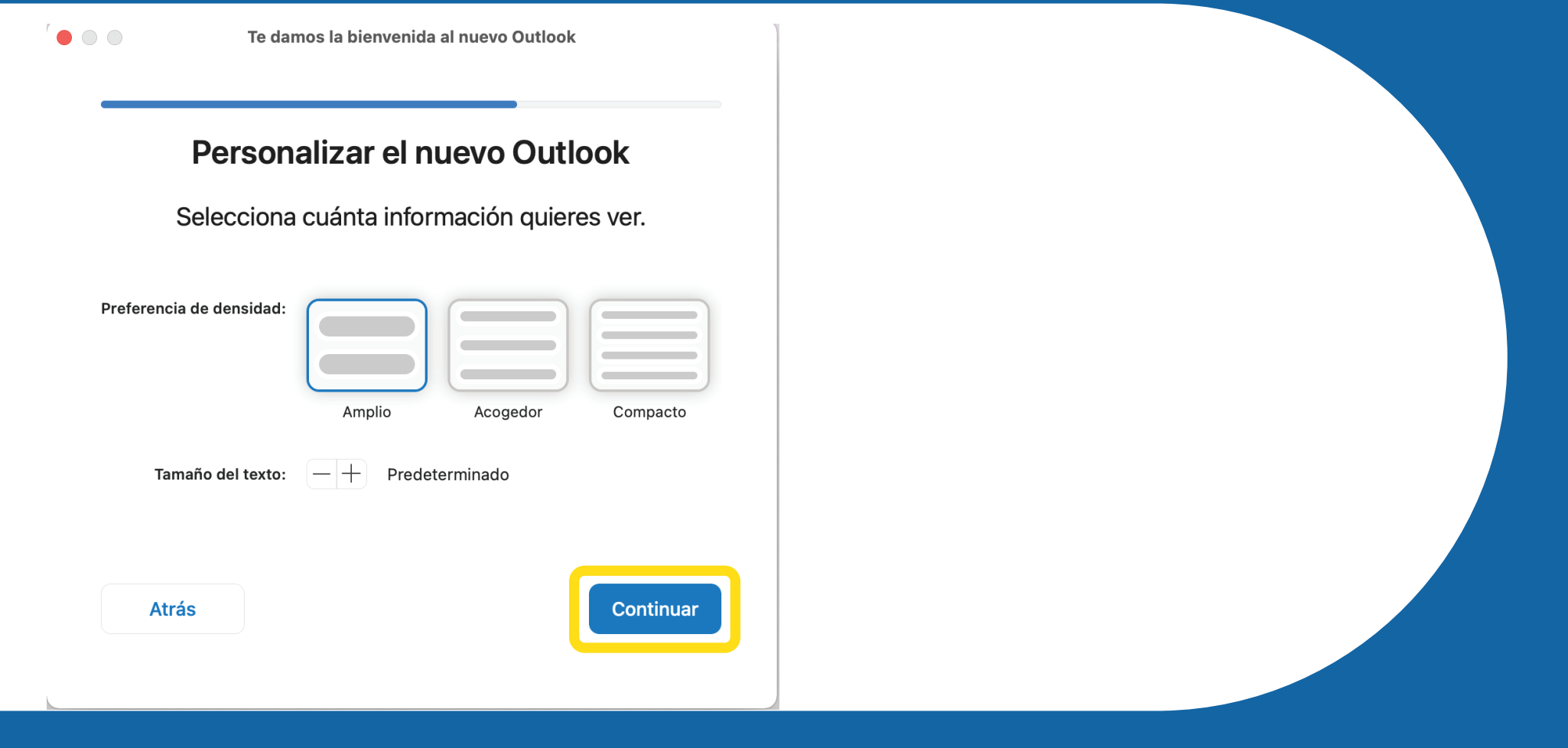

#### Con esto queda habilitada tu cuenta de Outlook

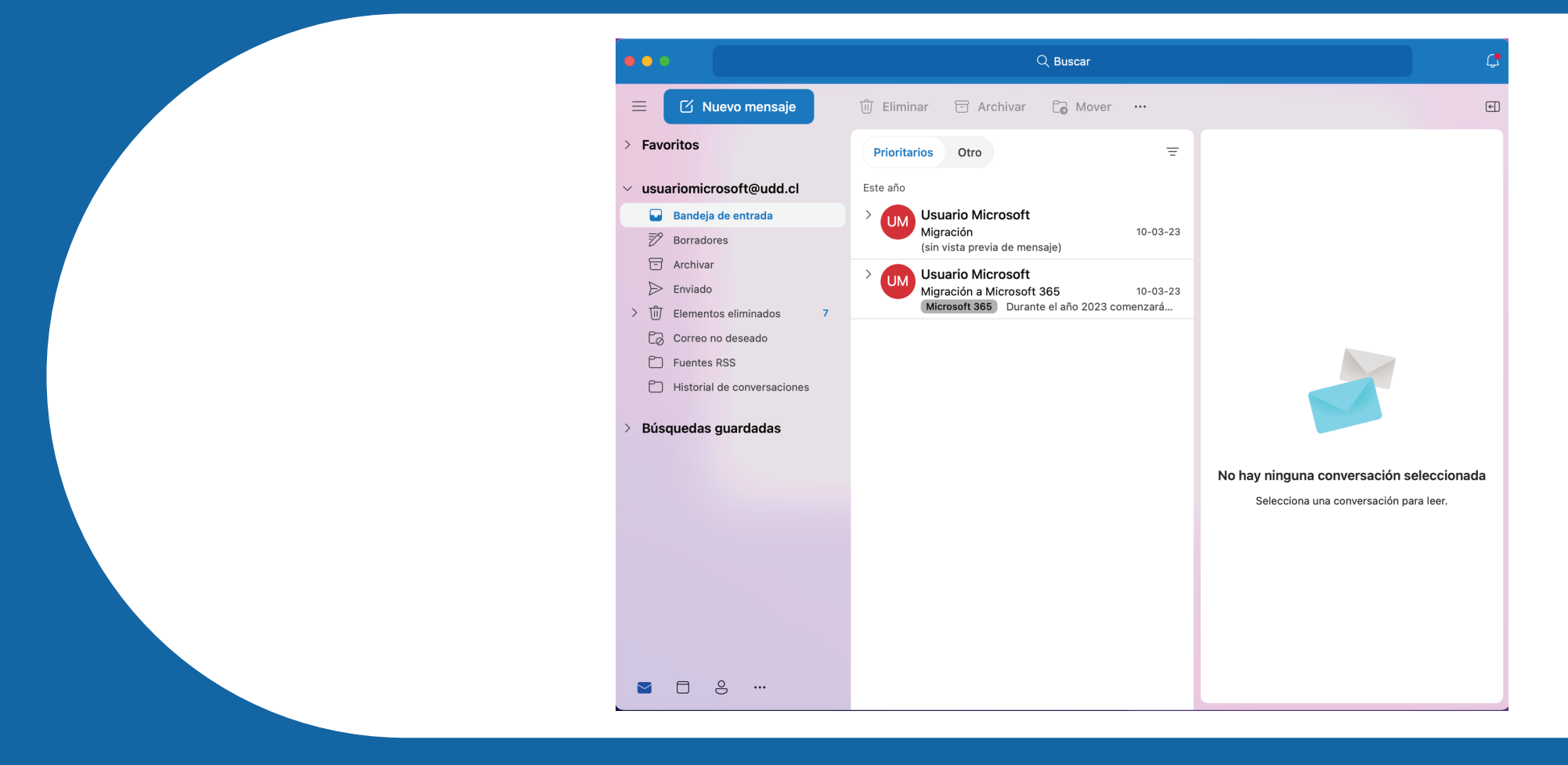

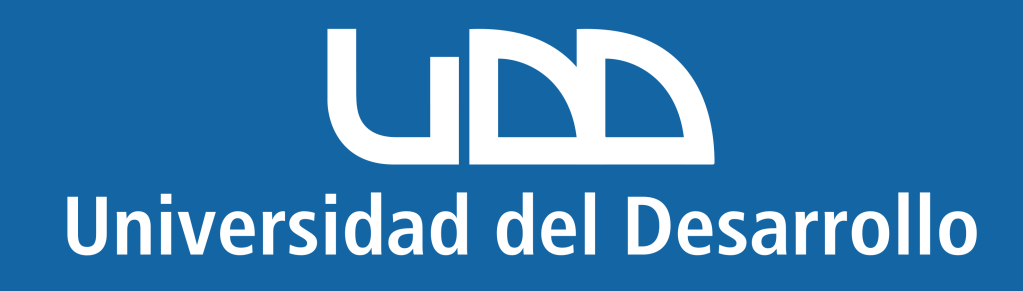